# Install Exalate for GitHub

Last Modified on 04/11/2024 7:02 am EDT

## Introduction

You have two options for installation:

- install Exalate for GitHub from the marketplace.
- install Exalate for GitHub on docker.

Once the installation itself is done, the next two steps are:

- generate a personal access token to log into the Exalate admin console.
- configure proxy user permissions.

Note: Exalate can be installed on Github Cloud and GitHub Enterprise Cloud.

## Install Exalate from the Marketplace

Exalate for GitHub is available on the marketplace.

You can install Exalate for organizations or user accounts and grant access to repositories. The app is hosted on our server.

**Note**: To install Exalate, you need to be an organization owner or have admin permissions in a repository.

1. Go to the Marketplace and search for "exalate".

| E C Marketplace |                              |                                                                                            | Q Type 🛛 to search | <b>&gt;_</b>       |
|-----------------|------------------------------|--------------------------------------------------------------------------------------------|--------------------|--------------------|
|                 | Marketplace / Search results |                                                                                            |                    |                    |
|                 | Types                        | Q Exalate                                                                                  | ۲                  | Sort: Best Match 👻 |
|                 | Apps                         | 1 result for "Exalate"                                                                     |                    |                    |
|                 | Actions                      |                                                                                            |                    |                    |
|                 | Categories                   | Apps<br>Exalate Two-Way Issue Sync [Jira,                                                  |                    |                    |
|                 | API management               | ServiceNow, Azure DevOps,                                                                  |                    |                    |
|                 | Chat                         | Zendesk, Salesforce & Morej<br>By Evalate-team                                             |                    |                    |
|                 | Code quality                 | Don't be confined by only no-code                                                          |                    |                    |
|                 | Code review                  | integration apps. Set up an integration with<br>the help of scripts across Github andother |                    |                    |
|                 | Continuous integration       | tools<br>业 1.9k installs                                                                   |                    |                    |
|                 | Dependency management        |                                                                                            |                    |                    |

#### 2. Click Set up a new plan

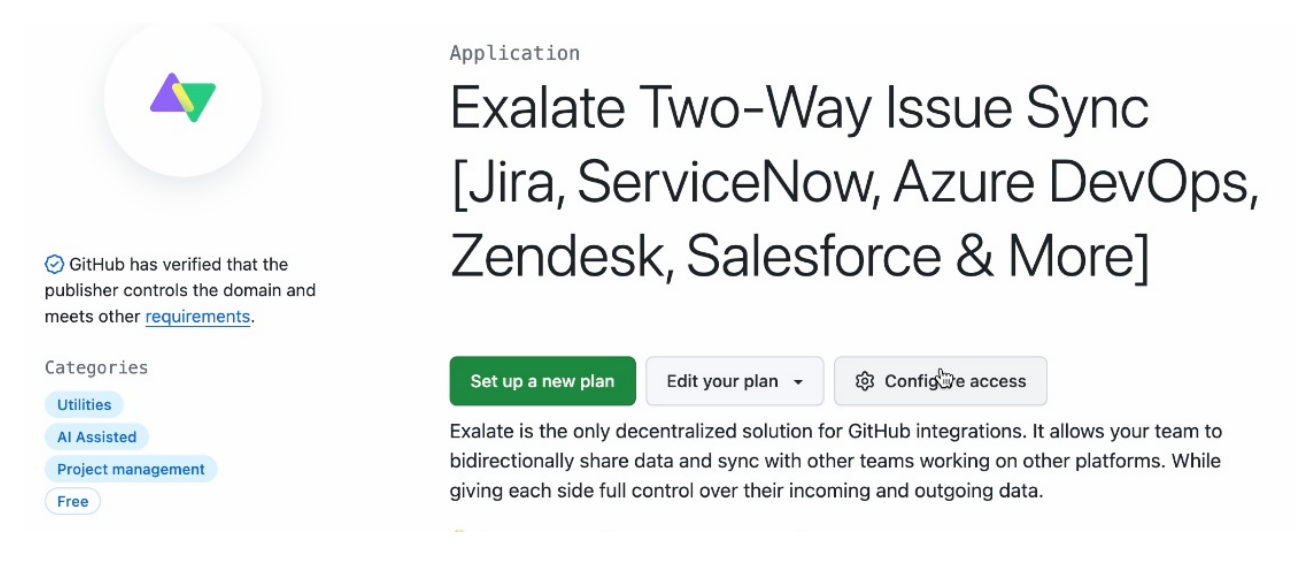

3. Scroll down and search for the account to associate with Exalate.

| Exalate Issue Sync<br>Automatically sync Github issues with Jira or other trackers. Start with | \$0 | Exalate Two-Way Issue Sync [Jira, ServiceNow, Azure<br>DevOps, Zendesk, Salesforce & More]                                           |
|------------------------------------------------------------------------------------------------|-----|----------------------------------------------------------------------------------------------------|
| the Free Plan or try the Premium Plan (30-day free trial)                                      |     | Exalate Issue Sync                                                                                                    |
|                                                                                                |     | Automatically sync Github issues with Jira or other tracker<br>Start with the Free Plan or try the Premium Plan (30-day fr<br>trial) |
|                                                                                                |     | Account:                                                                                                    |
|                                                                                                |     | bearch by name                                                                                                    |
|                                                                                                |     | Install it for free Next: Confirm your installation location.                                                                        |
|                                                                                                |     |                                                                                                    |
|                                                                                                |     | Zendesk, Salesforce & More] is provided by a third-party and is                                                                      |

In **Account**, you can either install Exalate for your entire account, or enter the name of a specific organization within your GitHub account. For our example, we enter the name of an organization we created.

You can search for an organization by name, or go to your GitHub instance and copy it:

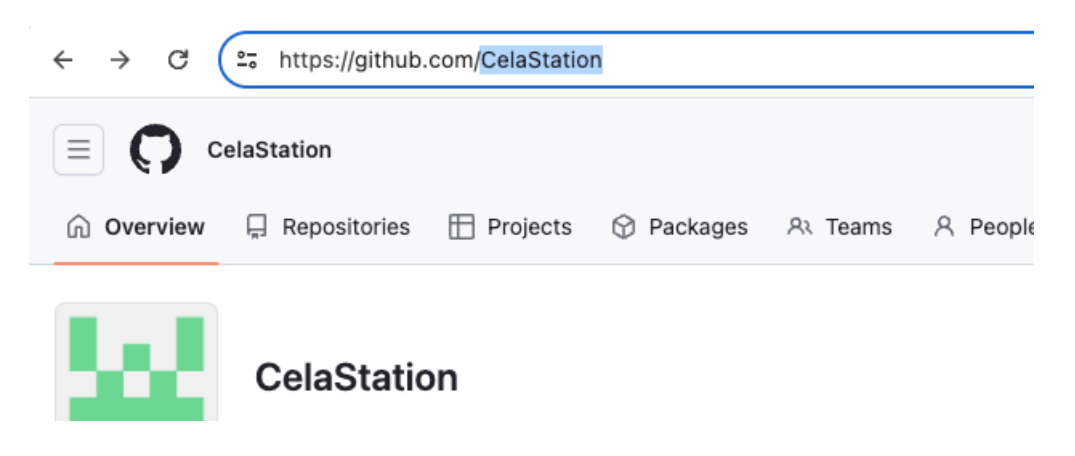

4. When done click **Install it for free**.

5. Now review your order and associate your billing information with your organization.

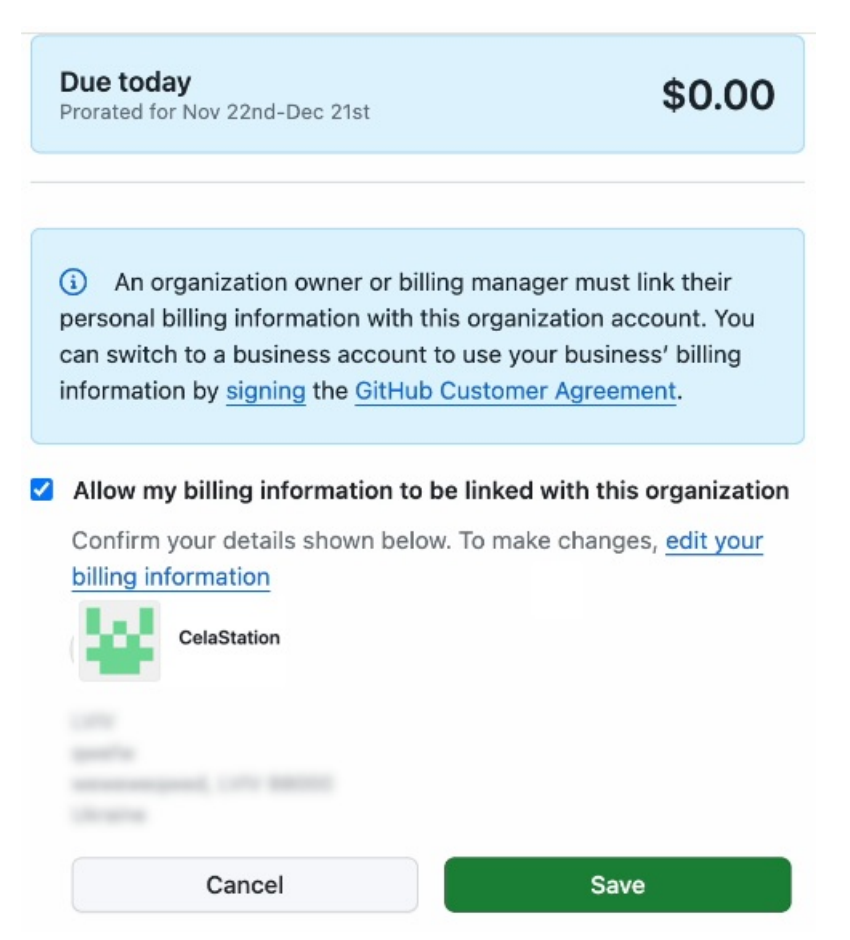

- 6. Click **Save** when done.
- 7. Click Complete order and begin the installation .

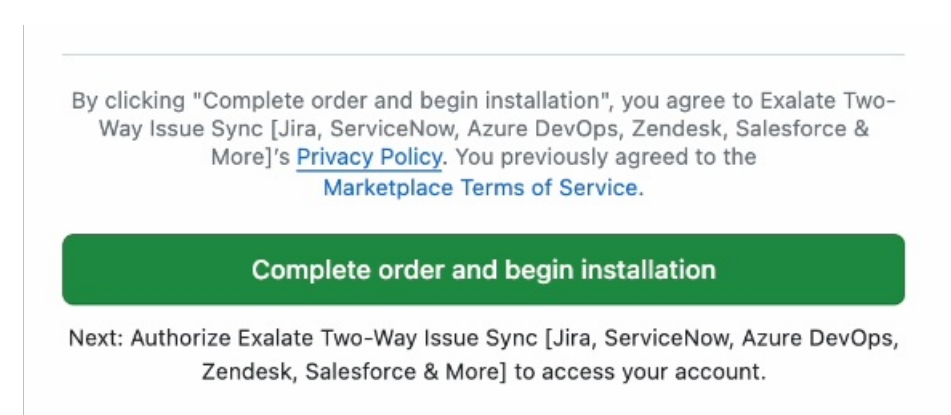

8. On the next screen click **Install**.

| Install Exal                                                                                                    | ate Issue Sync                               |       |
|----------------------------------------------------------------------------------------------------|----------------------------------------------|-------|
| Install on your organization C                                                                                                | CelaStation                                  |       |
| for these repositories:                                                                                                    |                                              |       |
| <ul> <li>All repositories</li> <li>This applies to all future repositor</li> <li>Also includes public repositories</li> </ul> | ries owned by the resource o<br>(read-only). | wner. |
| with these permissions:                                                                                                    |                                              |       |
| <ul> <li>Read access to metadata</li> <li>Read and write access to iss</li> </ul>                                             | sues and pull requests                       |       |

**Note**: By default, Exalate is installed on the account that is currently logged in. If you wan to change to a different one, click **Cancel** and follow the prompts to select a different one.

**Note**: After clicking **Install**, you are redirected to the Exalate admin console. We recommend saving the link to easily access Exalate in the future. You can always recover your Exalate app link here: https://connect.exalate.net/github/find

9. On the **Registration** page fill out the required fields.

| \land exalate     | Registration                                                                                                    |
|-------------------|----------------------------------------------------------------------------------------------------|
| <b>github.com</b> | Email 🕕 *                                                                                                    |
| C Registration    | Contact name* Organization* Cela Station Phone* By clicking Agree and submit below, you agree to our End User License Agreement |
|                   | Agree and submit<br>More Integrations Documentation EULA Support Report a bug                                                   |

#### 10. Click Agree and submit.

11. An email confirmation is sent to the email you specified for your account. With this info Exalate:

- Verifies your instance.
- Activates an evaluation license.
- Makes an admin account to receive error notifications.

12. Open your email and click **Verify Exalate instance**.

### Exalate node unlock request for https://github.com 🗈 🗠 🖄

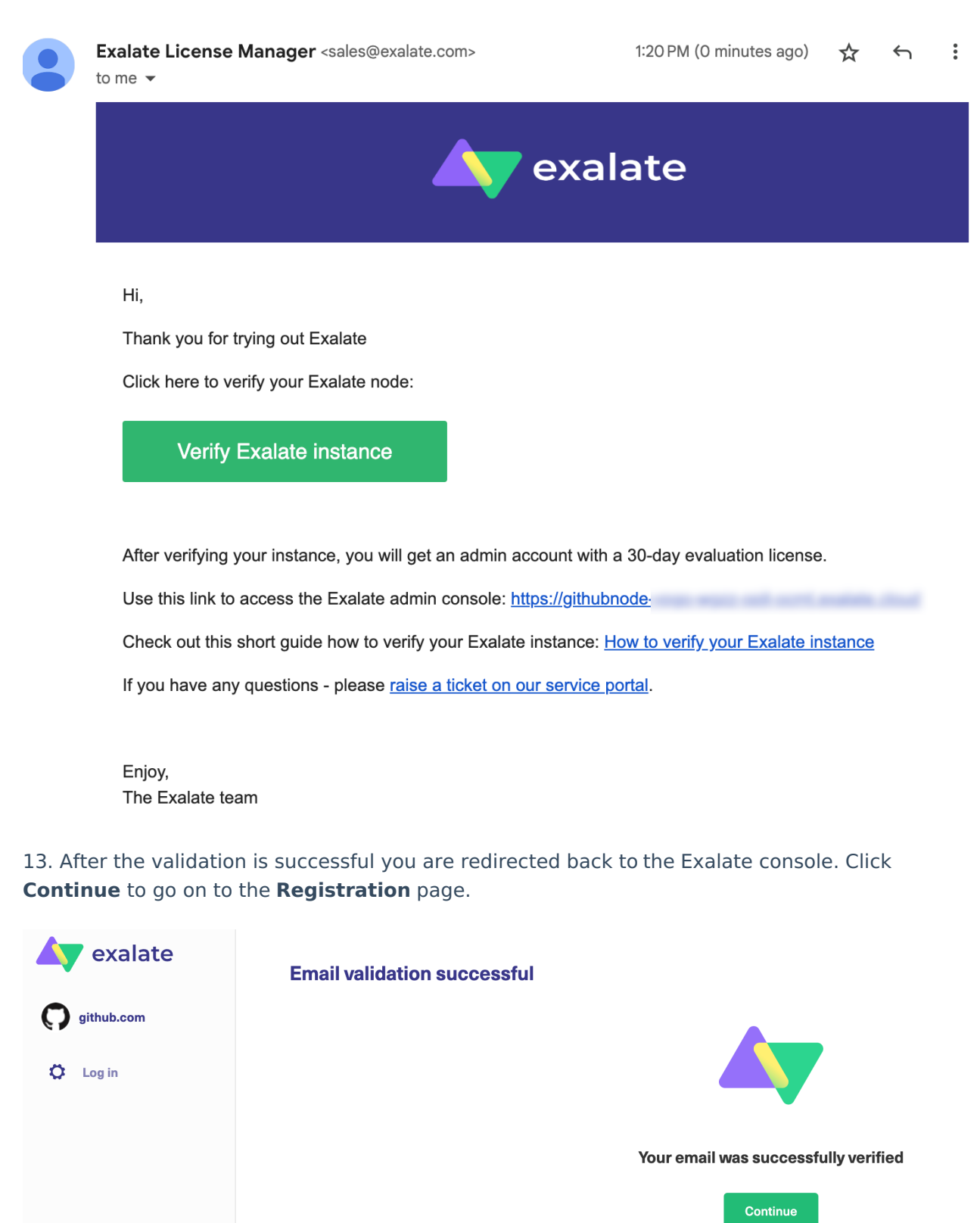

More Integrations Documentation EULA Support Report a bug

14. To login to the Exalate console, enter your personal access token in the **Token** field.

#### Log in

| nformatior | 1.         |             |             |
|------------|------------|-------------|-------------|
|            |            |             |             |
|            | nformatior | nformation. | nformation. |

More Integrations Documentation EULA Support Report a bug

## How to Generate a Personal Access Token

**Note**: You need a Personal Access Token to log in to Exalate for GitHub.

1. Log in to your GitHub account.

The GitHub user must be an organization member or have admin access to a repository where Exalate is installed.

**Note**: The user account that wishes to access the Exalate dashboard needs to have **organization visibility** set to **Public**.

2. In GitHub, go to to **Settings** > **Developer settings**.

| 8        | Public profile              |  |
|----------|-----------------------------|--|
| ŝ        | Account                     |  |
| d        | Appearance                  |  |
| Å        | Accessibility               |  |
| Û        | Notifications               |  |
| Acc      | cess                        |  |
|          | Billing and plans           |  |
|          | Emails                      |  |
| 1        | Password and authentication |  |
| ((†))    | Sessions                    |  |
| Þ        | SSH and GPG keys            |  |
| Ð        | Organizations               |  |
| ۲        | Enterprises                 |  |
| Ŀ        | Moderation ~                |  |
| Cor      | te planning and automation  |  |
|          | Renositories                |  |
|          | Codespaces                  |  |
| $\Theta$ | Packages                    |  |
| 8        | Copilot                     |  |
| m        | Pages                       |  |
| <∽       | Saved replies               |  |
| Sec      | curity                      |  |
| 1        | Code security and analysis  |  |
|          |                             |  |
| Inte     | egrations                   |  |
| 88       | Applications                |  |
| 0        | Scheduled reminders         |  |
| Arc      | hives                       |  |
| Ē        | Security log                |  |
| Ē        | Sponsorship log             |  |
| $\sim$   | Developer settings          |  |
| ~        | Developer settings          |  |

3. Select Personal access tokens > Tokens (classic)

| 00 | 8 GitHub Apps<br>직 OAuth Apps<br>의 Personal access tokens 수 |      | Personal access tokens (classic)                                                        | Generate new token <del>-</del> | Revoke all |
|----|-------------------------------------------------------------|------|-----------------------------------------------------------------------------------------|---------------------------------|------------|
| R  |                                                             |      |                                                                                         |                                 |            |
| P  |                                                             |      | Tokens you have generated that can be used to access the GitHub API.                    |                                 |            |
|    | Fine-grained tokens                                         | Beta | Token1 — admin:enterprise, admin:gpg_key, admin:org, admin:public_key,                  | Last used within the last week  | Delete     |
|    | Tokens (classic)                                            |      | admin:repo_hook, admin:ssh_signing_key, audit_log, codespace, copilot, delete:packages, | delete_repo, project, repo,     |            |
|    |                                                             |      | workflow, write:discussion, write:packages                                              |                                 |            |
|    |                                                             |      | Expires on Wed, Feb 21 2024.                                                            |                                 |            |

4. Click **Generate new token** to generate a new access token. Select the scopes or permissions you'd like to grant this token. To use your token to access repositories from the command line, select **repo**.

| 器 GitHub Apps            |                                                                             | Edit personal access token (classic)                                                |                                                      |                        |  |  |
|--------------------------|-----------------------------------------------------------------------------|-------------------------------------------------------------------------------------|------------------------------------------------------|------------------------|--|--|
| 名 OAuth Apps             |                                                                             |                                                                                     |                                                      |                        |  |  |
| Personal access tokens ^ |                                                                             | If you've lost or forgotten this taken you can regenerate it, but he aware that any |                                                      |                        |  |  |
| Fine-grained tokens      | Beta                                                                        | scripts or applications using this token will need to be updated.                   |                                                      |                        |  |  |
| Tokens (classic)         |                                                                             |                                                                                     |                                                      |                        |  |  |
|                          |                                                                             | Note                                                                                |                                                      |                        |  |  |
|                          |                                                                             | Token1                                                                              |                                                      |                        |  |  |
|                          |                                                                             | What's this token for?                                                              |                                                      |                        |  |  |
|                          |                                                                             | Evaluation                                                                          |                                                      |                        |  |  |
|                          |                                                                             | Expiration                                                                          | 024 To set a new expiration date, you must reconcire | to the token           |  |  |
|                          |                                                                             | This token expires on wed, Feb 212                                                  | 024. To set a new expiration date, you must regenera | ne the token.          |  |  |
| Select scopes            |                                                                             |                                                                                     |                                                      |                        |  |  |
|                          | Scopes define the access for personal tokens. Read more about OAuth scopes. |                                                                                     |                                                      |                        |  |  |
|                          |                                                                             | 🐷 геро                                                                              | Full control of private repositories                 |                        |  |  |
|                          |                                                                             | repo:status                                                                         | Access commit status                                 |                        |  |  |
|                          |                                                                             | repo_deployment                                                                     | Access deployment status                             |                        |  |  |
|                          |                                                                             | public_repo Access public repositories                                              |                                                      |                        |  |  |
|                          |                                                                             | repo:invite Access repository invitations                                           |                                                      |                        |  |  |
|                          |                                                                             | security_events Read and write security events                                      |                                                      |                        |  |  |
|                          |                                                                             | vorkflow Update GitHub Action workflows                                             |                                                      |                        |  |  |
|                          |                                                                             | ✓ write:packages                                                                    | Upload packages to GitHub Package Registry           |                        |  |  |
|                          |                                                                             | read:packages                                                                       | Download packages from GitHub Package Registry       |                        |  |  |
|                          |                                                                             | delete:packages                                                                     | Delete packages from GitHub Package Registry         |                        |  |  |
|                          |                                                                             | ✓ admin:org                                                                         | Full control of orgs and teams, read and write o     | rg projects            |  |  |
|                          |                                                                             | ✓ write:org                                                                         | Read and write org and team membership, read         | and write org projects |  |  |
|                          |                                                                             | read:org                                                                            | Read org and team membership, read org proje         | cts                    |  |  |
|                          |                                                                             | manage_runners:org                                                                  | Manage org runners and runner groups                 |                        |  |  |
|                          |                                                                             | ✓ admin:public_key Full control of user public keys                                 |                                                      |                        |  |  |

Once the token has been generated, you can now use it to log in to your Exalate admin console.

**Important**: Make sure to save the token, because you can access it only once.

**Note**: Starting from version 5.1.4 we apply security improvements involving migration to OAuth for the Exalate application for Github.

# **Configuring Proxy User Permissions**

By default, Exalate for GitHub proxy user is the repository admin or the organization owner, who is installing Exalate.

### Proxy user permissions in GitHub

The proxy user has the same permissions as an admin or an organization owner in GitHub.

Note: For more information about user permissions, please read these GitHub Docs articles:

- Permission levels for a user account repository
- Permission levels for an organization
- Repository permission levels for an organization

## Install Exalate for GitHub on Docker

Learn more about How to install Exalate for GitHub on docker Product

About Us 🖒 Video Tutorial Glossary 🖸 API Reference 🖸 Security 🖄 Pricing and Licensing 🖸 Resources Subscribe for a weekly Exalate hack Academy 🖒 Blog 🖸 YouTube Channel 🖓 Ebooks 🖄 Still need help? Join our Community 🖸 Visit our Service Desk 🖸 Find a Partner 🖸